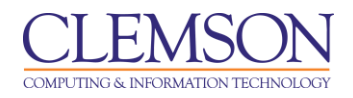

# Categories

#### Blackboard Learn Grade Center

| Creating a Category                      | 1 |
|------------------------------------------|---|
| Editing a Category                       | 2 |
| Deleting a Category                      | 4 |
| Assigning a Category to Multiple Columns | 5 |

Categories can be created to organize the Grade Center and run reports on specific types of grades. Default categories include Assignment, Discussion, Survey, and Test. Faculty can create their own categories like Labs, Group Work, Quizzes, etc. Faculty can then sort the Grade Center by a specific Category to compare how all the Students scores in a specific category. Categories can also be used to create Smart Views and Calculated Columns.

# **Creating a Category**

To create a category:

1. Hover your mouse over the Manage action link and select Categories.

| CLEMS              | een i          |                   |                            |                                               |                                  |                          |                                                     | 💄 Chelsea Caraway 🏼 🛚                                                                                                    |
|--------------------|----------------|-------------------|----------------------------|-----------------------------------------------|----------------------------------|--------------------------|-----------------------------------------------------|----------------------------------------------------------------------------------------------------|
|                    |                |                   |                            |                                               |                                  |                          |                                                     |                                                                                                    |
|                    | Courses        | Workgroups        | Content Collection         | Employees                                     | Studente                         |                          | s Portal Admin                                      |                                                                                                    |
| MyOLEINSON         | courses        | Workgroups        |                            | Employees                                     | Oludento                         | Olemboli resource.       |                                                     |                                                                                                    |
| caraway-english22  | 0 caraway-engl | ish220 🔯 Grade    | Center                     |                                               |                                  |                          |                                                     | Edit Mode is: ON                                                                                                    |
| + 🗉 🗖              |                | Gra               | ade Center : Fi            | ull Grade Ce                                  | enter ⊠                          |                          |                                                     |                                                                                                    |
| (caraway₋english   | 220)           |                   | adas mada ia an tha tab    | le is statis, and are                         |                                  | taxad an the Orada Dat   | ile need according to                               | we all a first the table and the second without a second second se |
| Home Page          |                | mode is off, gra  | des can be typed directly  | ie is static, and gra<br>into the cells on th | ides may be en<br>1e Grade Cente | r page. To enter a grade | alls page, accessed b<br>e: click the cell, type th | e grade value, and press the Enter key to submit. Use the arrow                                                                                                    |
| Information 🔳      |                | keys or the tab I | tey to navigate through th | ne Grade Center. <u>M</u>                     | ore Help                         |                          |                                                     |                                                                                                    |
| Content            |                | Create Colu       | mn Croato Calcul           | atod Column - M                               | Manago                           | V Doporte V              |                                                     | Filter Work Offine                                                                                                    |
| Discussions        |                | Create Colu       | The Create Calcula         |                                               | Manage S                         | v Reports v              |                                                     |                                                                                                    |
| Groups             |                |                   |                            |                                               | > Grading P                      | chemas                   |                                                     |                                                                                                    |
| 1 0015             | <              | → Move To         | Top Email 📎                |                                               | > Grading C                      | Color Codes              |                                                     | Sort Columns By: Layout Position 😸 Order: 🔺 Ascending 😒                                                                                                    |
| Help               |                | Grade Informati   | on Bar                     |                                               | > Categorie                      | s                        | 1                                                   |                                                                                                    |
|                    |                | Last Name         | 🖾 First Name               | 🖾 Username                                    | > Smart Vie                      | ws LACC                  | ess 🛛 🛛 Availability                                | y 🖾 🖉 Weighted To 🖾 🖉 Total 🛛 🕅                                                                                                    |
| Homepage           |                | Selected Rows:    | 0                          | •                                             | > Column C                       | Organization             |                                                     | <u>۶</u>                                                                                                    |
|                    |                | Hove To           | Top Email 📎                |                                               | > Row Visit                      | ility                    |                                                     | Icon Legend                                                                                                    |
| COURSE MANA        | GEMENT         |                   |                            |                                               | > Send Em                        | ail                      |                                                     |                                                                                                    |
| * Control Panel    |                |                   |                            |                                               | > McGraw-F                       | lill Connect To          |                                                     | Edit Rows Displayed                                                                                                    |
| Content Collection | »              |                   |                            |                                               |                                  | lill Connect             |                                                     |                                                                                                    |
| ✓ Course Tools     |                |                   |                            |                                               | Reports                          |                          |                                                     |                                                                                                    |
| Evaluation         | »              |                   |                            |                                               | > WileyPLU                       | S Grade                  |                                                     |                                                                                                    |
| Grade Center       | *              |                   |                            |                                               | Refresh                          |                          |                                                     |                                                                                                    |

2. The Categories page is displayed.

| CLEMS                                                                                                    | <u> N</u>                                |                                                                     |                                                                                                   |                                                                    |                                                       |                                                           |                                               |                                                                           | 💄 Chelsea Caraway                        | 1 🔻    |
|----------------------------------------------------------------------------------------------------|------------------------------------------|---------------------------------------------------------------------|---------------------------------------------------------------------------------------------------|--------------------------------------------------------------------|-------------------------------------------------------|-----------------------------------------------------------|-----------------------------------------------|---------------------------------------------------------------------------|------------------------------------------|--------|
| MyCLEmson                                                                                                    | Courses                                  | Workgroups                                                          | Content Collection                                                                                | Employees                                                          | Students                                              | Clemson Resources                                         | Portal Admin                                  |                                                                           |                                          |        |
| caraway-english22                                                                                             | 0 caraway-eng                            | lish220 🔯 Grade                                                     | Center > Categories                                                                               |                                                                    |                                                       |                                                           |                                               |                                                                           | Edit Mode is: ON                         | ?      |
| caraway-english<br>(caraway-english<br>(caraway-english<br>Home Page<br>Information<br>Content<br>Discussions | 220 *<br>220) *<br>220) ©<br>©<br>©<br>© | A Grade Center<br>Columns to per<br>Peer, Survey, ar<br>Create Cate | Categories<br>Category is a classificat<br>form operations on all G<br>id Test that cannot be rei | on of Grade Cent<br>rade Columns in a<br>noved or edited. <u>I</u> | er Columns. Ca<br>a Category. The<br><u>Nore Help</u> | stegories are used to organi<br>Grade Center has nine def | ize and view Grade (<br>lault Categories: Ass | Center data and can be used when c<br>ignment, Blog, Discussion, Journal, | eating Calculated<br>SafeAssignment, Sel | If and |
| Groups<br>Tools                                                                                               |                                          |                                                                     |                                                                                                   |                                                                    |                                                       |                                                           |                                               |                                                                           |                                          |        |
| Textbooks                                                                                                    |                                          | Title                                                               | Des                                                                                               | cription                                                           |                                                       |                                                           |                                               |                                                                           | Columns                                  |        |
|                                                                                                    |                                          | Assignme                                                            | nt<br>e 😻 This                                                                                    | is where all atter                                                 | ndance records                                        | will be stored for the seme                               | ster                                          |                                                                           |                                          |        |

3. Click Create Category.

| CLEMS                                            | <b>S</b> N            |                          |                                               |                                            |                        |                          |                          | 💄 Chelsea Caraway 🧧 🔻        |  |  |  |  |  |  |
|--------------------------------------------------|-----------------------|--------------------------|-----------------------------------------------|--------------------------------------------|------------------------|--------------------------|--------------------------|------------------------------|--|--|--|--|--|--|
| UNIVERS                                          | I T Y                 |                          |                                               |                                            |                        |                          |                          |                              |  |  |  |  |  |  |
| MyCLEmson                                        | Courses               | Workgroups               | Content Collection                            | Employees                                  | Students               | Clemson Resources        | Portal Admin             |                              |  |  |  |  |  |  |
| memarsh-spring20*                                | 13 memarsh-spr        | ing2013 🔯 Grade (        | Center > Categories > Cre                     | ate Category                               |                        |                          |                          | Edit Mode is: ON 🛒 ?         |  |  |  |  |  |  |
| * memarsh-spring<br>(memarsh-spring<br>Home Page | 2013 *<br> 2013)      | Crea<br>Categories tag G | te Category                                   | ctions can be per                          | formed agains:         | all Columns in the Categ | lory. Create a new Categ | jory by giving it a Name and |  |  |  |  |  |  |
| Information  Content Discussions Groups          | 2<br>2<br>2<br>2<br>2 | ★ Indicates a rec        | Indicates a required field.     Cancel Submit |                                            |                        |                          |                          |                              |  |  |  |  |  |  |
| Tools                                            | ×.                    | 1. Catego                | ory Information                               |                                            |                        |                          |                          |                              |  |  |  |  |  |  |
| Help                                             | E.                    | 🜟 Name                   | Atte                                          | ndance                                     | 7-4                    |                          |                          |                              |  |  |  |  |  |  |
| Textbooks<br>COURSE MANA                         | GEMENT                | Description              | Thi<br>inc<br>of                              | s is the cat<br>luded in the<br>the grade. | egory for<br>attendanc | all items<br>e portion   | 5                        |                              |  |  |  |  |  |  |
| * Control Panel                                  |                       |                          |                                               |                                            |                        | 14                       |                          |                              |  |  |  |  |  |  |
| Content Collection                               |                       |                          |                                               |                                            |                        |                          |                          |                              |  |  |  |  |  |  |
| × Course Tools                                   |                       | 2. Submit                |                                               |                                            |                        |                          |                          | 6                            |  |  |  |  |  |  |
| Evaluation                                       |                       | Click Subm               | it to proceed. Click Cance                    | I to quit.                                 |                        |                          |                          |                              |  |  |  |  |  |  |
| Grade Center                                     |                       | 51011 0 0 0 0            |                                               |                                            |                        |                          |                          | Cancel Submit                |  |  |  |  |  |  |
| Vsers and Groups                                 |                       |                          |                                               |                                            |                        |                          |                          |                              |  |  |  |  |  |  |
| Customization                                    |                       |                          |                                               |                                            |                        |                          |                          |                              |  |  |  |  |  |  |
|                                                  |                       |                          |                                               |                                            |                        |                          |                          |                              |  |  |  |  |  |  |

- 4. Enter a **Name** for the category.
- 5. Enter a **Description**. This can help differentiate categories and explain the purpose of the category.
- 6. Click **Submit**.

### **Editing a Category**

To edit a category:

- 1. Hover your mouse over the **Manage** action link and select **Categories**.
- 2. The Categories page is displayed.

| CLEMS                                  | N                              |                                    |                                                        |                                               |                              |                             |                      | 2                                          | Chelsea Caraway 🚺 🔻 |
|----------------------------------------|--------------------------------|------------------------------------|--------------------------------------------------------|-----------------------------------------------|------------------------------|-----------------------------|----------------------|--------------------------------------------|---------------------|
| UNIVERS                                | <u> </u>                       |                                    |                                                        |                                               |                              |                             |                      |                                            |                     |
| MyCLEmson                              | Courses                        | Workgroups                         | Content Collection                                     | Employees                                     | Students                     | Clemson Resources           | Portal Admin         |                                            |                     |
| caraway-english22                      | 0 caraway-eng                  | lish220 🔀 Grade                    | Center > Categories                                    |                                               |                              |                             |                      |                                            | Edit Mode is: ON 📃  |
| * caraway-englishź<br>(caraway-english | <b>□ © ↑↓</b><br>220 *<br>220) | Cat                                | egories                                                | on of Crade Cent                              | ar Columns, Co               | teacrise are used to arran  | iza and view Grade   | Center data and can be used when creatin   | a Calculated        |
| Home Page<br>Information 🗐             | 8<br>8                         | Columns to per<br>Peer, Survey, ar | form operations on all Gr<br>d Test that cannot be rer | ade Columns in a<br>noved or edited. <u>N</u> | a Category. The<br>lore Help | Grade Center has nine del   | fault Categories: As | signment, Blog, Discussion, Journal, Safe/ | ssignment, Self and |
| Content<br>Discussions                 | 12<br>12<br>12                 | Create Cate                        | jory                                                   |                                               |                              |                             |                      |                                            |                     |
| Groups<br>Tools                        | ⊠<br>≅<                        |                                    |                                                        |                                               |                              |                             |                      |                                            |                     |
| Help                                   |                                | Delete                             |                                                        |                                               |                              |                             |                      |                                            |                     |
| Textbooks                              | ۵                              | Title                              | 🛆 Des                                                  | cription                                      |                              |                             |                      |                                            | Columns             |
| Homepage 🛛                             | ۵                              | Assignme                           | nt                                                     |                                               |                              |                             |                      |                                            |                     |
|                                        |                                | Attendanc                          | e 🛛 (3) This                                           | is where all atten                            | idance records               | will be stored for the seme | ster                 |                                            |                     |
| COURSE MANA                            | GEMENT                         | Blog                               |                                                        | ×                                             | ~                            |                             |                      |                                            |                     |
| * Control Panel                        |                                | Discussio                          | n > Edit                                               | H(                                            | 4)                           |                             |                      |                                            |                     |
| Content Collection                     |                                | Journal                            | > Delete                                               |                                               |                              |                             |                      |                                            |                     |
|                                        |                                | Self and F                         | eer                                                    |                                               |                              |                             |                      |                                            |                     |

- 3. Click the action link for the Category to edit.
- 4. Select Edit.

| CLEMS                                            | ''N             |                                      |                                                       |                                            |                                 |                                       |                      | 💄 Chelsea Caraway 🧃 🔻 🔹                                      |
|--------------------------------------------------|-----------------|--------------------------------------|-------------------------------------------------------|--------------------------------------------|---------------------------------|---------------------------------------|----------------------|--------------------------------------------------------------|
| UNIVERS                                          | ITY             |                                      |                                                       |                                            |                                 |                                       |                      |                                                              |
| MyCLEmson                                        | Courses         | Workgroups                           | Content Collection                                    | Employees                                  | Students                        | Clemson Resources                     | Portal Admin         |                                                              |
| memarsh-spring20                                 | 013 memarsh-s   | spring2013 🔯 Gr                      | ade Center > Categories >                             | Edit Category                              |                                 |                                       |                      | Edit Mode is: ON 🕅 ?                                         |
| + 🗏 🖻 🖻<br>* memarsh-spring2<br>(memarsh-spring) | 2013 *<br>2013) | Edi                                  | t Category                                            |                                            |                                 |                                       |                      |                                                              |
| Home Page<br>Information 🔳                       |                 | Categories tag<br>is optional, but o | Srade Columns so that a<br>can help differentiate Cat | ctions can be perfo<br>egories and explain | ormed against<br>n a Category's | all Columns in the Catego<br>purpose. | ory. Create a new Ca | stegory by giving it a Name and Description. The Description |
| Content<br>Discussions                           |                 | ★ Indicates a re                     | equired field.                                        |                                            |                                 |                                       |                      | Cancel Submit                                                |
| Groups                                           |                 |                                      |                                                       |                                            |                                 |                                       |                      |                                                              |
| Tools                                            | ⊠ <             | 1. Cate                              | gory Information                                      |                                            |                                 |                                       |                      |                                                              |
| Help                                             |                 | 🛧 Name                               |                                                       | attendance                                 |                                 |                                       |                      |                                                              |
| Textbooks                                        |                 | Descriptio                           | on                                                    | This is the                                | category f                      | or all items                          |                      |                                                              |
| COURSE MANA                                      | GEMENT          |                                      |                                                       | the grade.                                 | che Accend                      | ance portion or                       |                      |                                                              |
| * Control Panel                                  |                 |                                      |                                                       |                                            |                                 |                                       |                      |                                                              |
| Content Collection                               |                 |                                      | - 14                                                  |                                            | _                               |                                       |                      |                                                              |
|                                                  |                 | 2. Subh                              | nix                                                   |                                            |                                 |                                       |                      |                                                              |
| Evaluation                                       | *               | Click Sub                            | mit to proceed. Click Car                             | ncel to quit.                              |                                 |                                       |                      |                                                              |
| Grade Center                                     | *               |                                      |                                                       |                                            |                                 |                                       |                      | Cancel Submit                                                |
| Needs Grading<br>Full Grade Center               |                 |                                      |                                                       |                                            |                                 |                                       |                      |                                                              |

- 5. The Edit Category page is displayed.
- 6. Modify the category. Then click **Submit**.

## **Deleting a Category**

To delete a category:

- 1. Hover your mouse over the Manage action link and select Categories.
- 2. The Categories page is displayed.

|                                                         |             |                                                       |                                                                                        |                                                                    |                                                         |                                                         |                                            | <b>&amp;</b> C                                                                           | nelsea Caraway 🧧 🔻               |
|---------------------------------------------------------|-------------|-------------------------------------------------------|----------------------------------------------------------------------------------------|--------------------------------------------------------------------|---------------------------------------------------------|---------------------------------------------------------|--------------------------------------------|------------------------------------------------------------------------------------------|----------------------------------|
| MyCLEmson                                               | Courses     | Workgroups                                            | Content Collection                                                                     | Employees                                                          | Students                                                | Clemson Resources                                       | Portal Admin                               |                                                                                          |                                  |
| caraway-english220 o                                    | araway-engl | ish220 🔯 Grade (                                      | Center > Categories                                                                    |                                                                    |                                                         |                                                         |                                            | Ed                                                                                       | lit Mode is: ON 💹 ?              |
| + E Caraway-english220<br>(caraway-english22            |             | Cat                                                   | egories                                                                                |                                                                    |                                                         |                                                         |                                            |                                                                                          |                                  |
| Home Page<br>Information  Content                       |             | A Grade Center<br>Columns to perf<br>Peer, Survey, an | Category is a classificatio<br>form operations on all Gra<br>d Test that cannot be rem | on of Grade Cente<br>ade Columns in a<br>loved or edited. <u>M</u> | er Columns. Ca<br>I Category. The<br>I <u>lore Help</u> | tegories are used to organ<br>Grade Center has nine def | ize and view Grade<br>fault Categories: As | Center data and can be used when creating<br>signment, Blog, Discussion, Journal, SafeAs | Calculated<br>signment, Self and |
| Discussions<br>Groups<br>Tools                          |             | Dalata                                                |                                                                                        |                                                                    |                                                         |                                                         |                                            |                                                                                          |                                  |
| Help<br>Textbooks<br>Homepage 😰                         |             | V Title                                               | Desc                                                                                   | ription                                                            |                                                         |                                                         |                                            |                                                                                          | Columns                          |
| COURSE MANAG                                            | MENT        | Attendance<br>Blog                                    | This                                                                                   | is where all atten                                                 | dance records                                           | will be stored for the seme:                            | ster                                       |                                                                                          |                                  |
| ★ Control Panel<br>Content Collection<br>▼ Course Tools |             | Discussion<br>Journal<br>Self and P                   | n > Edit<br>> Delete<br>eer                                                            |                                                                    | 4)                                                      |                                                         |                                            |                                                                                          |                                  |

3. Click the action link for the Category to delete.

**Note:** The action link will only appear for those categories that can be deleted from the system. The six default categories cannot be removed.

4. Select Delete.

## Assigning a Category to Multiple Columns

To assign a category to multiple columns:

1. Hover your mouse over the Manage action link and select Column Organization.

| CLEMS              | <u>en</u>      |                                                                                                    |                           |                           |                       |                          |                          |                                       | 💄 Chel     | sea Caraway 🚹 🔻   |
|--------------------|----------------|----------------------------------------------------------------------------------------------------|---------------------------|---------------------------|-----------------------|--------------------------|--------------------------|---------------------------------------|------------|-------------------|
|                    |                |                                                                                                    |                           |                           |                       |                          |                          |                                       |            |                   |
| MyCLEmson          | Courses        | Workgroups                                                                                                    | Content Collection        | Employees                 | Students              | Clemson Resources        | Portal Admin             |                                       |            |                   |
| caraway-english22  | 0 caraway-engi | ish220 🔯 Grade                                                                                                 | Center                    |                           |                       |                          |                          |                                       | Edit I     | Mode is: ON 🕅 🗄   |
|                    |                | punnin and a second second second second second second second second second second second second second second |                           |                           |                       |                          |                          |                                       |            |                   |
| <b>* = _</b>       |                | Gra                                                                                                    | de Center : Eu            | ull Grade Ce              | nter 🕅                |                          |                          |                                       |            |                   |
| * caraway-english  | 220 *          |                                                                                                    |                           | in Grade Ce               |                       |                          |                          |                                       |            |                   |
| (caraway-english   | 220)           | When screen re                                                                                                 | ader mode is on the tab   | le is static, and gra     | des may be en         | tered on the Grade Deta  | ills page, accessed by s | selecting the table cell for the grad | e. When sc | reen reader       |
|                    |                | mode is off, gra                                                                                               | des can be typed directly | into the cells on th      | e Grade Cente         | r page. To enter a grade | click the cell, type the | grade value, and press the Enter k    | ey to subm | it. Use the arrow |
| Content            |                | Keys of the tab r                                                                                              | ey to navigate unough u   | ie Grade Genter. <u>m</u> | <u>ore Help</u>       |                          |                          |                                       |            |                   |
| Discussions        |                | Create Colu                                                                                                    | mn Create Calcula         | ated Column 💝             | Manage 🔇              | ≶ Reports ≫              |                          |                                       | Filter     | Work Offline 😒    |
| Groups             |                |                                                                                                    |                           |                           | > Grading P           | eriods                   |                          |                                       |            |                   |
| Tools              | E <            | In Mayo To                                                                                                    | Tan                       |                           | > Grading S           | chemas                   |                          | Sort Columns By: Lewayt Resilier      | Order      | Assessing V       |
| Help               |                | Crede la fermati                                                                                               | Top Email S               |                           | → Grading C           | olor Codes               |                          | Layout Position                       | orden.     | Ascending 📎       |
| Textbooks          |                | Grade informatio                                                                                               | N Dar                     | ×                         | > Categorie           | s                        | ×                        | M                                     |            | X                 |
| Homepage 😰         |                | Last Name                                                                                                    | First Name                |                           | → Smart View          | NS LACC                  | ess 🗠 Availability       | Weighted To 🗠 🚫 T                     | otal       | <u> </u>          |
|                    |                | Move To                                                                                                    | Ton Email X               |                           | > Column O            |                          |                          |                                       |            | Icon Legend       |
| COURSE MANA        | GEMENT         | - Move ro                                                                                                    |                           |                           | > Send Ema            | ail                      |                          |                                       |            | Icon Ecgena       |
| & Control Donol    |                |                                                                                                    |                           |                           | > McGraw-H            | lill Connect To          |                          |                                       | Ed         | it Rows Displayed |
| Content Collection | *              |                                                                                                    |                           |                           | Do List               |                          |                          |                                       |            |                   |
| Course Tools       |                |                                                                                                    |                           |                           | > McGraw-H<br>Reports | lill Connect             |                          |                                       |            |                   |
| Evaluation         | »              |                                                                                                    |                           |                           | > WileyPLU            | S Grade                  |                          |                                       |            |                   |
| Grade Center       | »              |                                                                                                    |                           |                           | Refresh               |                          |                          |                                       |            |                   |
| × 11               |                |                                                                                                    |                           |                           |                       |                          |                          |                                       |            |                   |

2. The Column Organization page is displayed.

| <b>CLEMS</b>                                                | N            |                                  |                                                           |                                           |                                         |                                                            |                         |                           | 💄 Chels            | ea Caraway 📘 🔻     |
|-------------------------------------------------------------|--------------|----------------------------------|-----------------------------------------------------------|-------------------------------------------|-----------------------------------------|------------------------------------------------------------|-------------------------|---------------------------|--------------------|--------------------|
| UNIVERS<br>MyCLEmson                                        | Courses      | Workgroups                       | Content Collection                                        | Employees                                 | Students                                | Clemson Resources                                          | Portal Admin            |                           |                    |                    |
| caraway-english220                                          | caraway-engl | ish220 💟 Grade                   | Center > Column Organiz                                   | ation                                     |                                         |                                                            |                         |                           | Edit M             | ode is: ON 🏼 ?     |
| <ul> <li>caraway-english22<br/>(caraway-english2</li> </ul> | 20)          | Col                              | umn Organizat                                             | ion                                       |                                         |                                                            |                         |                           |                    |                    |
| Home Page<br>Information III                                |              | The Column Org<br>views. Rows ca | ganization page is divideo<br>n be manipulated to custo   | l into various tabl<br>omize the differen | es that control h<br>it views of the Gi | ow different Grade Center<br>rade Center. <u>More Help</u> | views are displayed. Ro | ws in these tables repres | sent Columns in th | e Grade Center     |
| Discussions<br>Groups                                       | 8            |                                  |                                                           |                                           |                                         |                                                            |                         |                           |                    |                    |
| Tools<br>Help                                               |              |                                  | Show/Hide Chance                                          | e Category to >                           | Change Gra                              | dina Period to 😒                                           |                         |                           | Car                | Submit             |
| Textbooks<br>Homepage 😰                                     |              | 🖻 Show                           | n in All Grade > No (                                     | Category<br>ignment                       | -4                                      |                                                            |                         |                           |                    | Î↓<br>Doiote       |
| COURSE MANAG                                                | EMENT        | <b>+</b>                         | Name > Sun<br>> Blog<br>Last Name (Frozen) > Jour         | vey<br>)<br>mal                           | Gradin                                  | g Period                                                   | Category                | Due Date                  | Date Created       | Points<br>Possible |
| * Control Panel<br>Content Collection                       | *            |                                  | First Name (Frozen) > Self<br>rything above this bi > Tes | and Peer<br>t                             | to change                               | which columns are frozen.                                  | Institution             |                           |                    |                    |
| Evaluation<br>Grade Center                                  | *<br>*       | 3<br>⊕ □                         | Username > Disc<br>Student ID > Atter                     | cussion<br>ndance                         |                                         |                                                            | Institution             |                           |                    |                    |
| <ul> <li>Users and Groups</li> <li>Customization</li> </ul> |              |                                  | Availability                                              |                                           |                                         |                                                            | Institution             |                           |                    |                    |

- 3. Select the column(s) for which to change the category.
- 4. Hover your mouse over **Change Category to**, and select the category to assign to the selected columns.

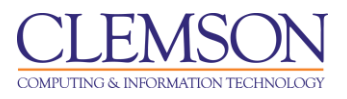

| CLEMS#N              |            |                                   |                      |                    |                         |                |       |            | 💄 Chels      | ea Caraway 🛛 🚹              |
|----------------------|------------|-----------------------------------|----------------------|--------------------|-------------------------|----------------|-------|------------|--------------|-----------------------------|
|                      |            |                                   |                      |                    |                         |                |       |            |              |                             |
| MyCLEmson Courses    | Workgroups | Content Collection                | Employees            | Students           | Clemson Resource        | es Portal /    | Admin |            |              |                             |
| Content Collection » | $\oplus$   | Last Name (Frozen)                |                      |                    |                         | Institution    |       |            |              |                             |
|                      | $\oplus$   | First Name (Frozen)               |                      |                    |                         | Institution    |       |            |              |                             |
|                      | ⊕ E        | everything above this bar is a fi | rozen column. Drag f | this bar to change | which columns are froze | en.            |       |            |              |                             |
| Grade Center >>      | <b>\$</b>  | Username                          |                      |                    |                         | Institution    |       |            |              |                             |
| Needs Grading        | $\oplus$   | Student ID                        |                      |                    |                         | Institution    |       |            |              |                             |
| Full Grade Center    | $\oplus$   | Last Access                       |                      |                    |                         | Institution    |       |            |              |                             |
| Assignments<br>Tests | $\oplus$   | Availability                      |                      |                    |                         | Institution    |       |            |              |                             |
|                      |            |                                   |                      |                    |                         |                |       |            |              |                             |
| Osels and Groups     |            |                                   |                      |                    |                         |                |       |            |              |                             |
| Customization        | 🗉 Not      | in a Grading Period               |                      |                    |                         |                |       |            |              | 1                           |
| Help                 |            | Name 🔀                            |                      | Grading            | Period                  | Category 🔀     |       | Due Date 🔀 | Date Created | Points<br>Possible 🔀        |
|                      | <b>\$</b>  | Weighted Total                    |                      | Not in a (         | Grading Period          | Calculated Gro | ade   |            | None         | 0 (may vary by<br>student)  |
|                      | ΦĒ         | Total (External Grade)            |                      | Not in a (         | Grading Period          | Calculated Gra | ade   |            | None         | 40 (may vary<br>by student) |
|                      | $\oplus$   | guiz 1                            |                      | Not in a (         | Grading Period          | Test           |       | None       | May 16, 2013 | 10                          |
|                      | <b>\$</b>  | I first quarter attendance        |                      | Not in a (         | Grading Period          | Attendance     |       | None       | Jul 2, 2013  | 10                          |
|                      | <b>\$</b>  | I second quarter grades           |                      | Not in a (         | Brading Period          | Attendance     |       | None       | Jul 2, 2013  | 10                          |
|                      | <b>4</b>   | Z grades from third quarter       |                      | Not in a (         | Grading Period          | Attendance     |       | None       | Jul 2, 2013  | 10                          |
|                      | Click S    | Show/Hide Chan                    | ge Category to >     | Change Gra         | ding Period to 📎        |                |       |            |              |                             |
|                      |            |                                   |                      |                    |                         |                |       |            | Ca           | ncel Submi                  |

- 5. The category changes are reflected automatically.
- 6. Click **Submit** to save the changes to the columns properties.